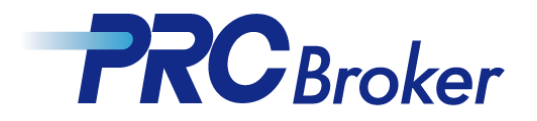

## PRC下载MT4使用说明

1. 进行下载并运行文件

| ← → C C urawa.plane-plan.com/prc_broker/cn/custo         | r/download.html                                                                                                    | 8   🐠 :               |
|----------------------------------------------------------|----------------------------------------------------------------------------------------------------|-----------------------|
|                                                          | ▲ <sub>客户专区</sub>                                                                                                    | 中文<br><sup>●</sup> 服务 |
|                                                          | 黄页 > 客户服务 > 下载软件 ガン 名 オー ガン 名 マ ボー ボー | 账户<br>理 <b>12</b>     |
| 客户服务                                                     | 联系我们                                                                                                    | FUT                   |
| 开设交易账户                                                   | 客户服务                                                                                                    | 371                   |
| 出入金管理 🖻                                                  |                                                                                                    | Martin Press          |
| ▶ 下载软件<br>> PRC MT4 &                                    | <b>下载软件</b>                                                                                                    |                       |
| > Meta Trade                                             | 和版 PRC MT4 & MT5 電脳版                                                                                                    |                       |
| 联系我们                                                     | PRC MT4 for Windows                                                                                                    |                       |
| 如有咨询、请联系<br>中文客服                                         | ₩PRC MT4 下载 📲     下载使用说明                                                                                                    |                       |
| <b>▲ 中文QQ</b><br>26509 60443                             | PRC MT5 for Windows                                                                                                    |                       |
| ▲ 电话联系<br>+357-2249-4960                                 | 1.点击下载                                                                                                    |                       |
| 2.运行文件                                                   | Meta Trader 手机版                                                                                                    |                       |
| rawa.plane-plan.com/prc_broker/cn/customer/download.html | Meta Trader 4 (MT4) 在线客殿                                                                                                    | <b>•</b>              |

2. 进行安装

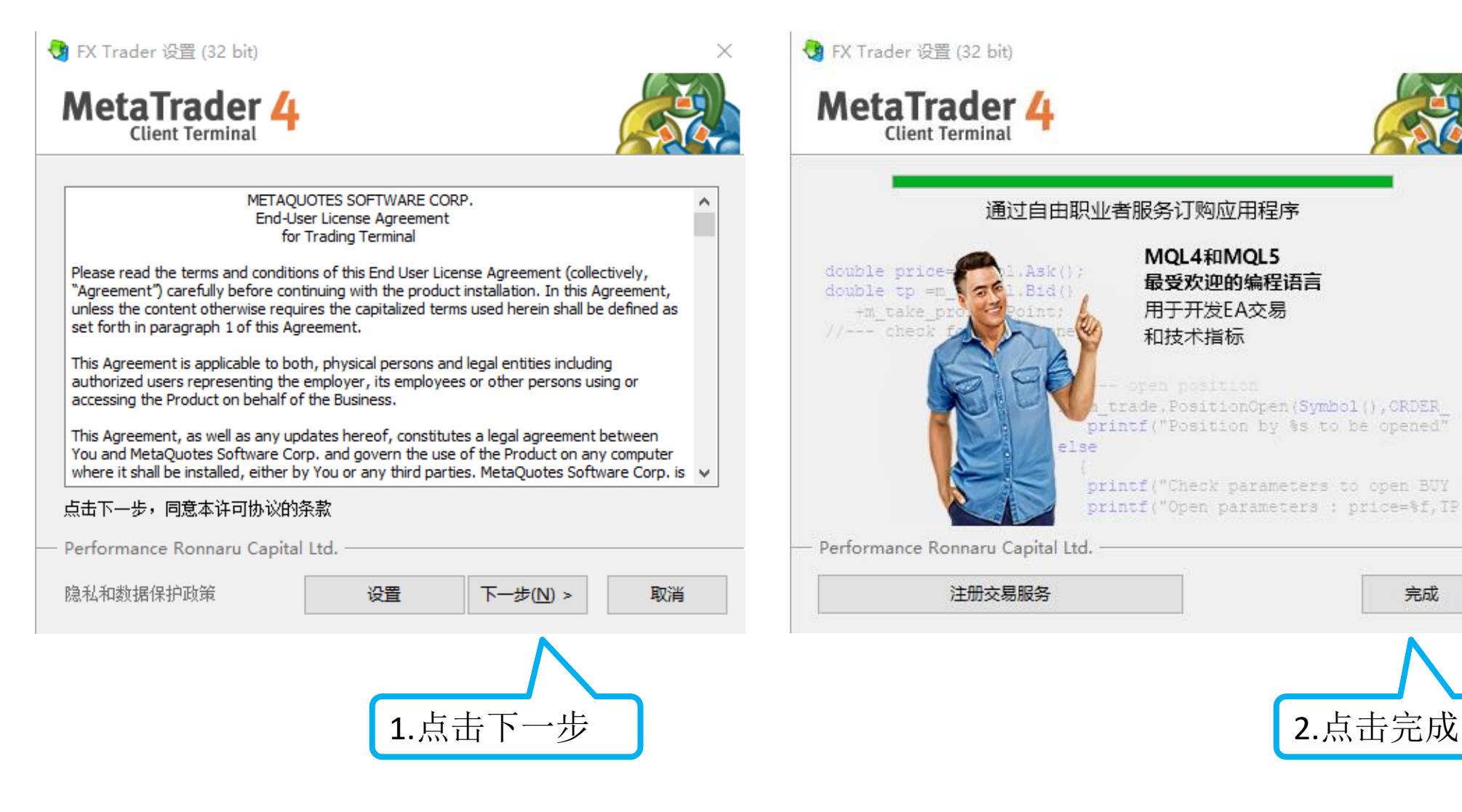

×

完成

## 3. 选择服务器

安装完成后,将会自动进入软件,并跳出如下画面。

| 开新模拟帐号<br><b>交易服务器</b><br>请选择较快的交易服务器: |                                  | ?       | × |                         |
|----------------------------------------|----------------------------------|---------|---|-------------------------|
| 地 1.选择服务器                              | 公司                               | Ping    |   | 开设模拟账户选择<br>PBC-Demo服条器 |
| PRC-Demo                               | Performance Ronnaru Capital Ltd. | 3.30 ms |   |                         |
| C PRC-LIVE                             | Performance Konnaru Capital Ltd. | 3.07 ms |   | 真实账户登录选择<br>PRC-Live服务器 |
| ◎ 添加新交易商如'BrokerName'或:                | 也址mt.company.com:443             | 扫描(S)   |   |                         |
| 2.,                                    | 点击下一步 下—步(N) >                   | 取消      |   |                         |

4. 登录真实账户

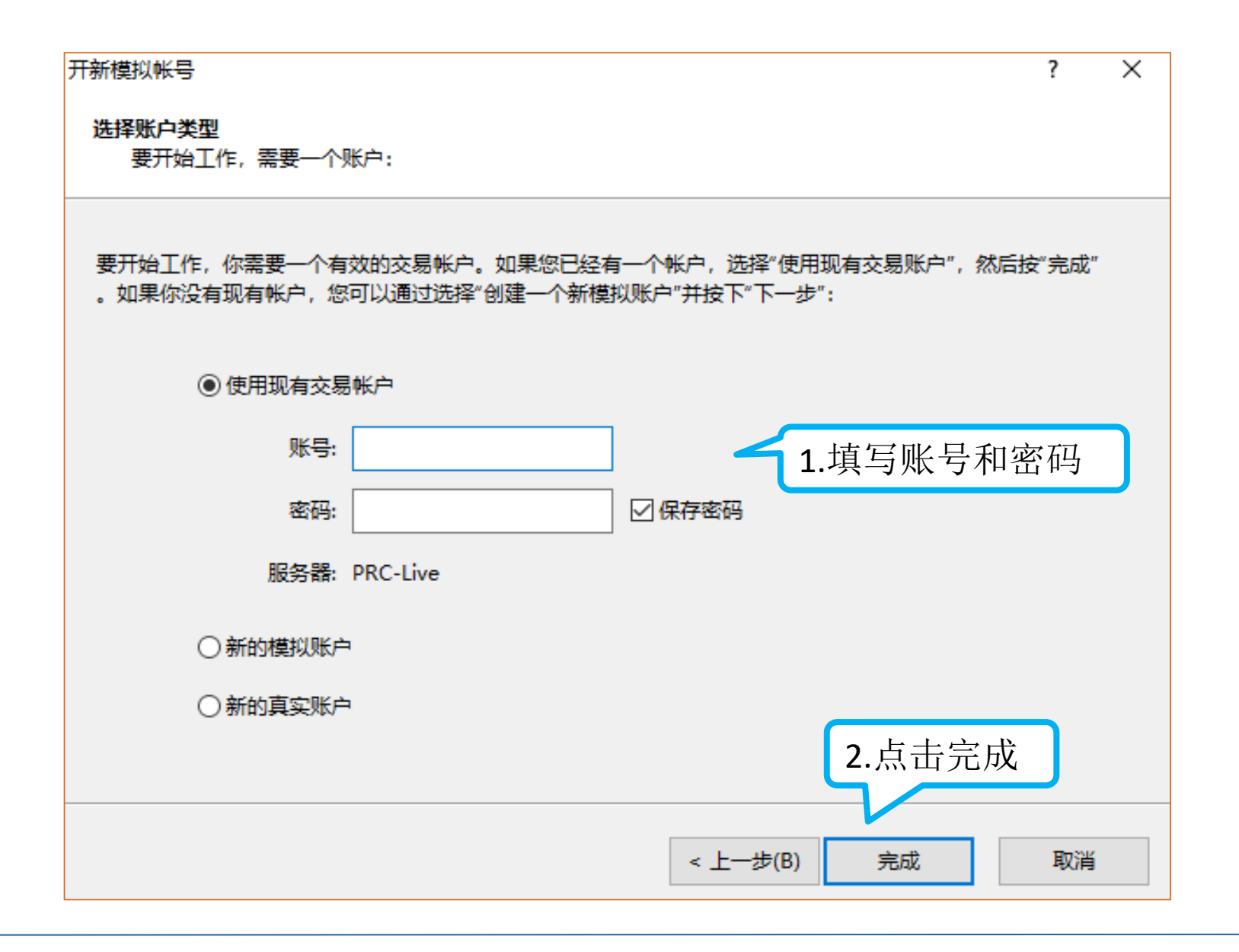

5. 进行交易

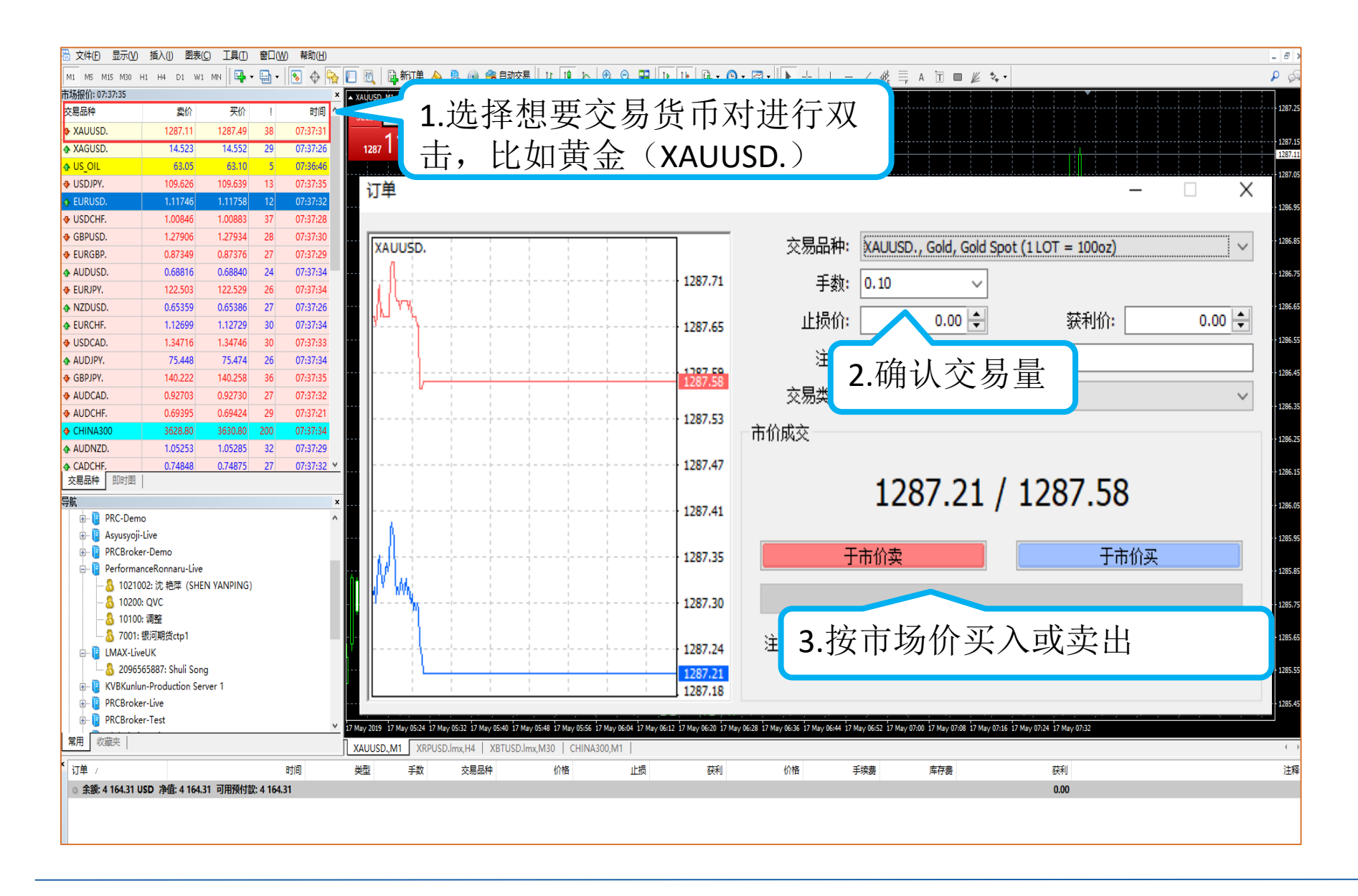

## THANKS